## 2. Выбираем способ оплаты SberPay

3. Вводим номер своего телефона для получения Push уведомления на смартфон

|                                                                                                    | chuvsu                                      | Страница оплаты                                                              |
|----------------------------------------------------------------------------------------------------|---------------------------------------------|------------------------------------------------------------------------------|
| Служеоный портал Чуві У                                                                                                    | 111₽~                                       | Оплатите заказ в СберБанк Онлайн                                             |
|                                                                                                    | SberPay                                     |                                                                              |
| Выбор услуги и ввод данных                                                                                                    | Быстрая оплата в приложении СберБанк Онлайн |                                                                              |
| <ul> <li><u>АБИТУРИЕНТЫ: первый платеж при заключении договора</u></li> <li><u>Оплата за обучение граждан РФ (студенты)</u></li> </ul>                                                                        | Оплатить 🔗 Рау                              |                                                                              |
| <ul> <li><u>Отдел международного образования</u></li> <li><u>Отдел международного образования (подготовительное отделение)</u></li> <li>Послевузовское обучение граждан РФ (аспиранты, ординаторы)</li> </ul> | или                                         |                                                                              |
| <ul> <li>Услуги Центра дополнительного образования</li> <li>Оплата за проживание в общежитии</li> </ul>                                                                                                    | По карте                                    |                                                                              |
| <ul> <li>Услуги Научной библиотеки</li> <li>Услуги типографии</li> </ul>                                                                                                    | Номер карты                                 | Не пришло уведомление? <b>Отправить</b> еще раз<br>на номер +7 917 667-86-77 |
| • Оплата за участие в конференции                                                                                                    |                                             | Если уведомление не приходит — нажмите                                       |
| <ul> <li>Оплата за документы:</li> <li><u>Электронный пропуск</u></li> </ul>                                                                                                    | Месяц/Год CVC/CVV-код                       | на карточку оплаты счёта над Кошельком<br>в приложении СберБанка             |
| <ul> <li><u>Студенческий билет</u></li> <li><u>Дубликат зачетной книжки</u></li> </ul>                                                                                                    |                                             | Изменить номер телефона                                                      |
|                                                                                                    | Электронная почта                           |                                                                              |

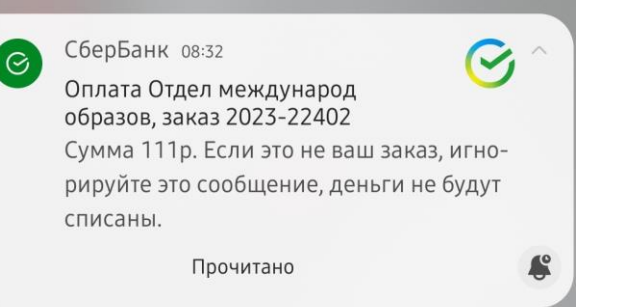

@ Pay

Отдел международ образов

МИР Сберкарта •• 4652

Оплатить

Отменить

111 ₽

Счёт списания 6 583,57 ₽ ่

4. После получения Push уведомления на телефоне, переходим по нему и сразу же откроется страница оплаты

5. Выбираем карту оплаты и нажимаем кнопку оплатить! Поздравляю!!! Оплата проведена!!

А ещё ты можешь получить 10% бонусов Спасибо, если подключишь категорию «Образования»

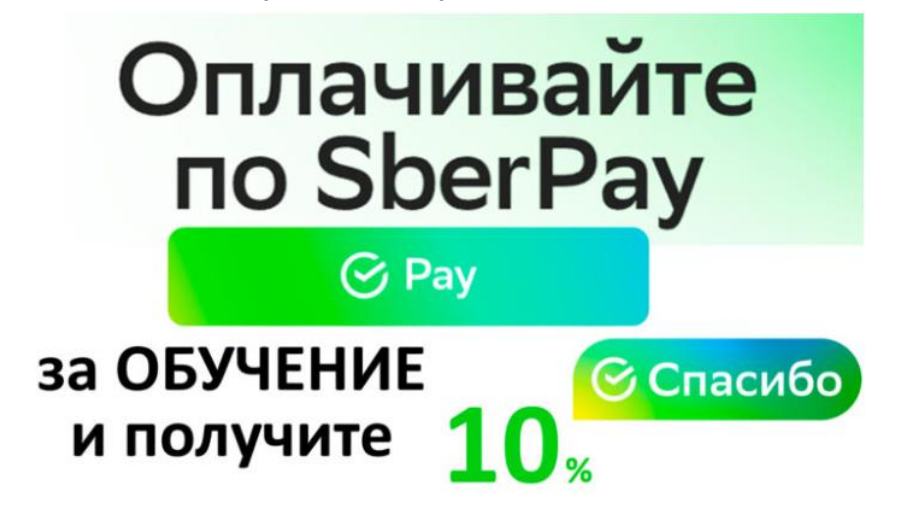